## How to access OnGuard documentation

Last Modified on 08/23/2024 9:57 am EDT

How to access OnGuard documentation

## **Procedure Steps**

The OnGuard documentation can be viewed as either user guides formatted for print (PDF) or online help.

To access the PDF files with OnGuard installed:

- 1. Click Start, then All Programs > OnGuard version> > Search all User Guides.
- 2. A Window with a Security Warning will pop up, which states:

"The operation you are trying to perform potentially requires red access to your drives. Do you want to allow this operation?"

Select **Allow**.

| Security Warning                                                                                                    | × |
|----------------------------------------------------------------------------------------------------|---|
| The operation you are trying to perform potentially requires read access to your drives. Do you want to allow this operation? |   |
| Allow Block                                                                                                    | ] |

- 3. By default the "Where would you like to search?" is directed toward the user guide directory.
- 4. Enter search term(s) and select **Search** to retrieve all pdf user guide files with related information.

| 🧏 Search                                          | _ | × |
|---------------------------------------------------|---|---|
| Arrange Windows                                   |   |   |
| Where would you like to search?                   |   |   |
| O In the current document                         |   |   |
| ○ All PDF Documents in                            |   |   |
| 🚺 My Documents 🗸 🗸                                |   |   |
| In the index named SearchAllUserGuides.pdx        |   |   |
|                                                   |   |   |
| What word or phrase would you like to search for? |   |   |
| Installation                                      |   |   |
| Whole words only                                  |   |   |
| Case-Sensitive                                    |   |   |
| Include Bookmarks                                 |   |   |
| Include Comments                                  |   |   |
| Search                                            |   |   |
| Show More Options                                 |   |   |
| Find a word in the current document               |   |   |

To access help options within OnGuard applications:

- 1. Log into the OnGuard application you wish to view help for.
- 2. On any screen in the application press **Help > Contents or Search** for that particular screen.
- 3. Alternatively you can press **F1** as a shortcut to this option.

To access the PDF files on the OnGuard installation disc:

- 1. Navigate to program files\OnGuard\doc\en-US.
- 2. You will see a list of PDF files. Double-click a PDF to open it.

To download the PDF files from the Web:

- 1. Log into https://connect.lenels2.com/s/.
- 2. Click on **Downloads**
- 3. Select **OnGuard** and the **version** of you wish to view the guides from
- 4. Change the type of download to User Guides

## Applies To

OnGuard (All versions)

## Additional Information

None